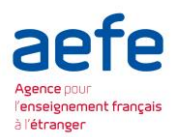

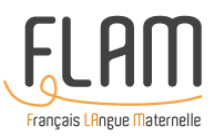

## Gestion dématérialisée des dossiers de demande de subventions d'appui au fonctionnement des associations FLAM

# Notice utilisateur à l'usage des associations

## http://demande.associations-flam.fr

**Navigateurs recommandés : Mozilla Firefox ou Google Chrome** (Éviter d'utiliser Internet Explorer)

## 1. Étapes à suivre et circuit de validation

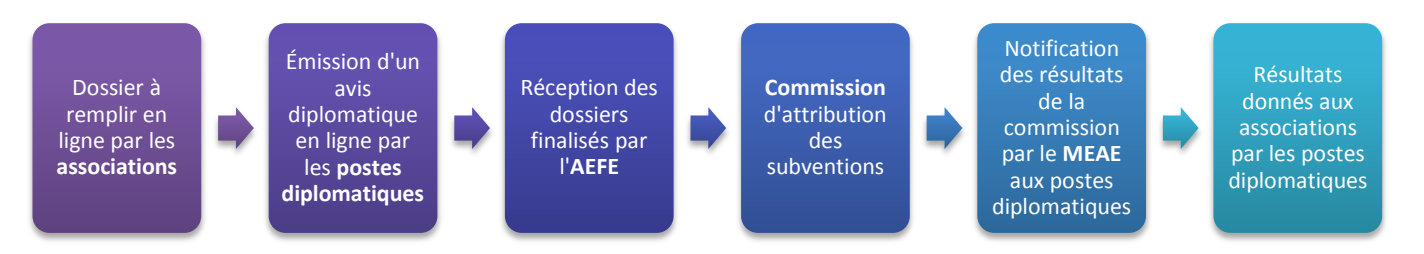

## 2. Création de compte association

1<sup>ier</sup> cas :

Pour les **associations ayant créé un compte lors de la campagne 2019,** vous avez la possibilité de vous connecter à l'application (<u>http://demande.associations-flam.fr</u>) en réutilisant vos identifiants, reçus par courrier électronique lors de votre inscription.

Si vous ne parvenez pas à retrouver vos identifiants, merci de créer un nouveau compte association (voir le 2<sup>ème</sup> cas).

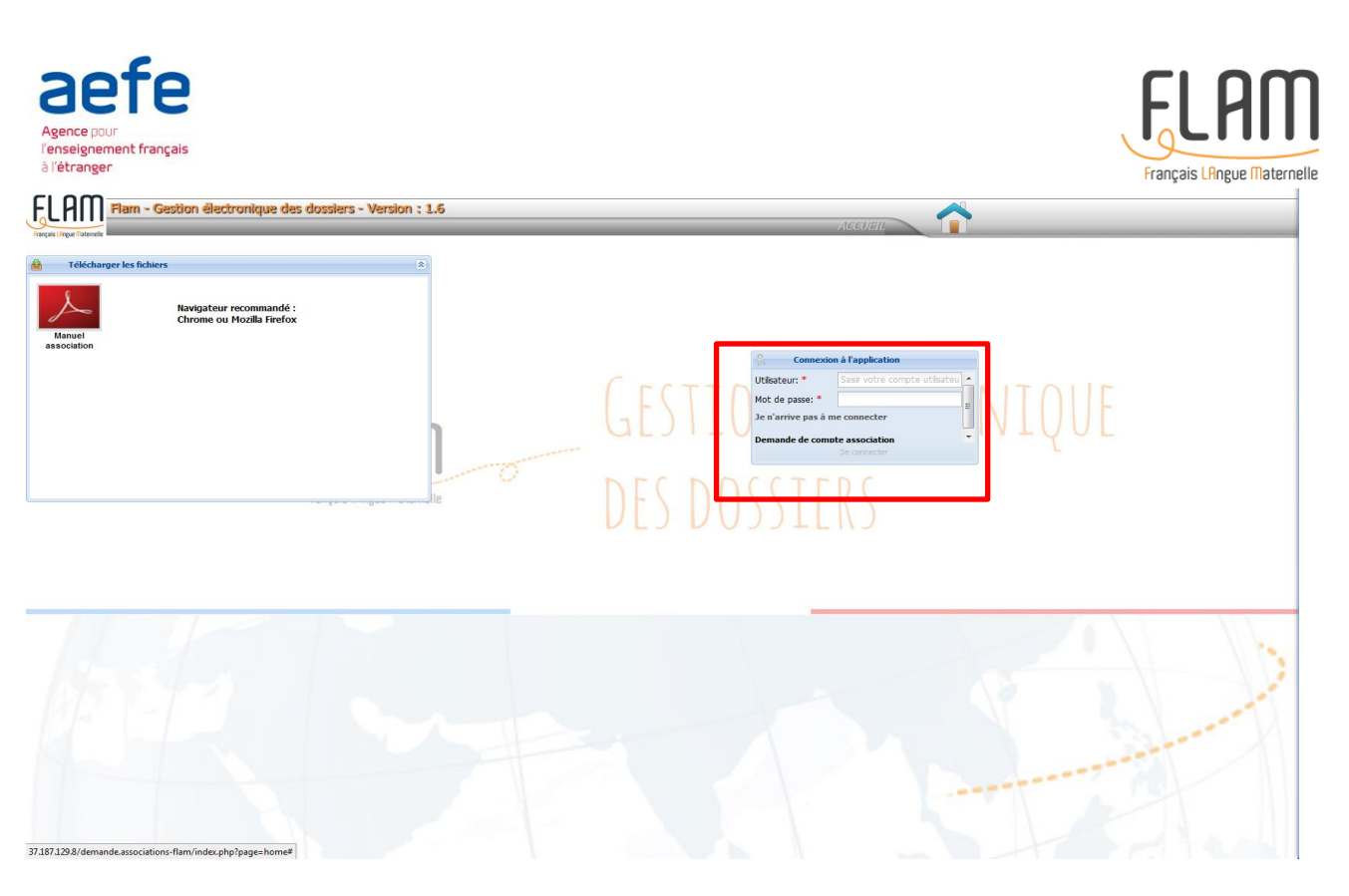

#### 2ème cas :

Pour les **associations n'ayant jamais accédé à la plateforme** ou ayant perdu les identifiants utilisés lors des précédentes campagnes : se créer un compte en suivant les indications qui suivent.

• **Rendez-vous sur l'application** <u>http://demande.associations-flam.fr</u> et cliquer sur le lien « **Demande de compte association** » :

| Connexion                             | à l'application                 |  |
|---------------------------------------|---------------------------------|--|
| Utilisateur: *                        | Saisir votre compte utilisateur |  |
| Mot de passe: *                       |                                 |  |
| Mémoriser identifiant et mot de passe |                                 |  |
| Je n'arrive pas à me connecter        |                                 |  |
| Demande de compte association         |                                 |  |
|                                       |                                 |  |
|                                       | Se connecter                    |  |

• puis **renseigner les informations demandées** (pays, ville(s) concernée(s), nom de l'association, courrier électronique de contact valide) :

| Demande de compte association  | n                                | × |
|--------------------------------|----------------------------------|---|
| Pavs: *                        |                                  |   |
| Brésil                         |                                  | ~ |
| Ville(s): *                    |                                  |   |
| Rio Branco                     |                                  |   |
| Nom de l'association: *        |                                  |   |
| Les petits champions           |                                  |   |
| @ Courrier électronique de con | tact: *                          |   |
| flam-association@brasil.br     |                                  |   |
| L                              |                                  |   |
|                                | Création d'un compte association |   |

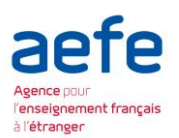

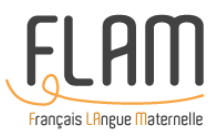

- Valider en cliquant sur le bouton « Création d'un compte association ».
- Relever le compte de courrier électronique (renseigné préalablement) afin de récupérer identifiant et mot de passe d'accès à la plateforme. Si vous n'avez pas reçu de courriel, vérifiez dans votre dossier indésirables/spam. Par exemple :
  - → Utilisateur : mZaCMfzl
  - $\rightarrow$  Mot de passe : uxBvmCLUG
- Retourner sur le site puis **renseigner les identifiants**: (attention à bien respecter la case majuscule/minuscule et à n'entrer que 10 caractères si vous faites un copier/coller du mot de passe) et cliquez sur le bouton « **Se connecter** ».

| Connexion à l'application               |          |  |
|-----------------------------------------|----------|--|
| Utilisateur: *                          | mZaCMfzl |  |
| Mot de passe: *                         | •••••    |  |
| Mémoriser identifiant et mot de passe 1 |          |  |
| Je n'arrive pas à me connecter          |          |  |
| Demande de compte association           |          |  |
| 2                                       |          |  |
| Se connecter                            |          |  |

#### 3. Création d'un dossier de demande de subvention

Une fois identifié, **créez votre dossier** en cliquant sur le bouton « **Nouveau dossier** » situé en haut à gauche de l'écran :

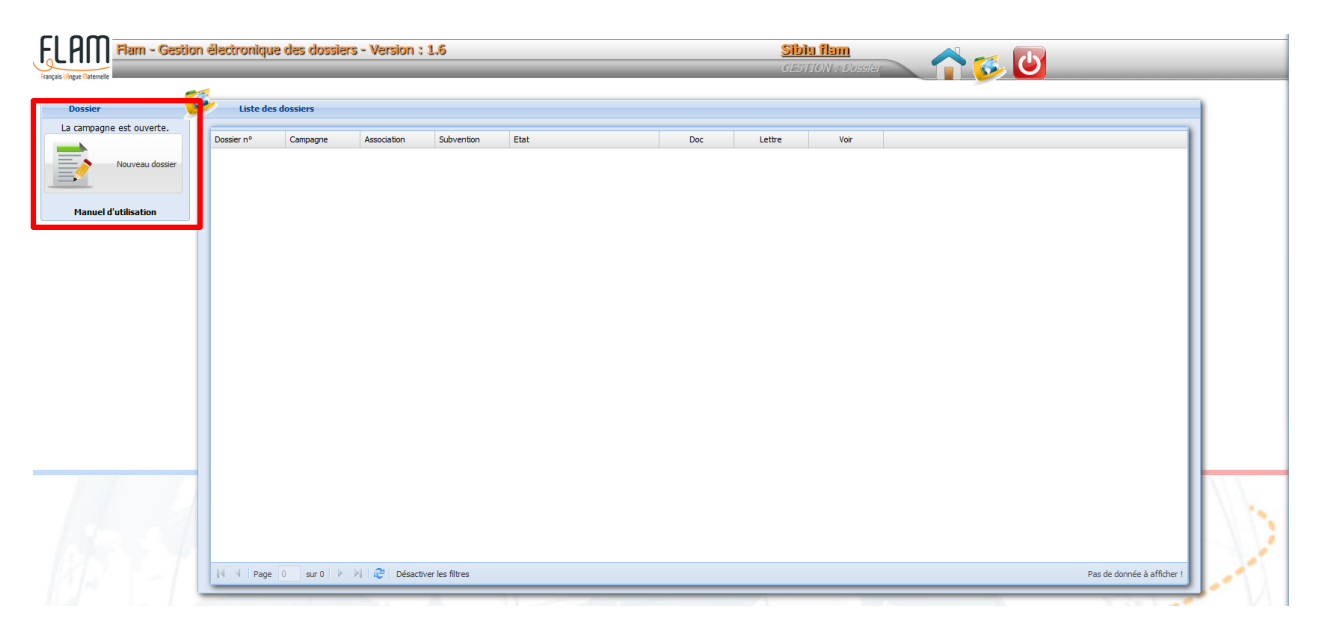

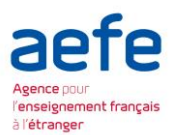

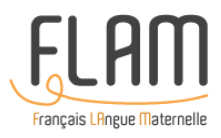

#### Le formulaire s'ouvre à l'écran :

- $\rightarrow$  Dans la partie droite : l'ensemble des informations demandées ;
- $\rightarrow$  Dans la partie gauche : le module de dépôt des pièces jointes.

| FLAM Flarm - Gesti                                     | on électronique des dossiers - Version : 1.6 Sibiu fiam                                                                                                    |
|--------------------------------------------------------|----------------------------------------------------------------------------------------------------|
| Français L'Ingue Matemelie                             | CESTION & Dossier                                                                                                    |
| Note : le <u>dépôt</u> d'une pièce jointe s            | fat en deux étapes (vélectomer un fichier, puis bouton "Savver" en bas du panneau), tandis que la suppression d'une pièce jointe est immédiate (roix roupe). L'un comme l'autre entraînent la perte des modifications non energistrates.                                                                                                    |
| 📤 Télécharger/serveur 🔊                                | Création d'un dossier                                                                                                    |
| (taile max. 10 Mo par fichier)                         | 🛁 Edition du documenti 🗮 Edition de la lettre de demande                                                                                                    |
| Liste nominative des enfants<br>Parcourir              | + I-Informations générales II-Public III-Activités IV-Animateurs V-Locuux VI-Financement VII-CR utf subvention VIII-Prèces jointes IX-Lettre de 🕂                                                                                                    |
| Liste des                                              | Pays :- Vfe(s) :-<br>Australie // //                                                                                                    |
| intervenants/animateurs<br>Parcourir                   | Nom de l'association: *                                                                                                    |
| Détail du budget prévisionnel                          | Traduction en français si le nom est en langue étrangère:                                                                                                    |
| Parcountra                                             | Skip de Tassociation :                                                                                                    |
| Compte-rendu d'utilisation<br>Parcourir                | Adresse postale: *                                                                                                    |
| Rapport sur les actions menées<br>l'année dernière     | Vile:*                                                                                                    |
| Parcourir                                              | Workshines (tes) for thorid).                                                                                                    |
| Statuts de l'association                               | Courter électronique de contact: "                                                                                                    |
| Parcourir                                              | loose touriggma.com                                                                                                    |
| Statuts de l'association traduits                      |                                                                                                    |
| Parcourr                                               | Composition du bureau ·                                                                                                    |
| Les coordonnées bancaires<br>précises (RIB, IBAN, BIC) | Président Trésorier Secrétaire                                                                                                    |
| Parcourir                                              | Cvité : * Monseur                                                                                                    |
| Autres pièces jointes dans un                          | Nom : *                                                                                                    |
| fichier compressé<br>Parcourir                         | Prinn: *                                                                                                    |
|                                                        | course:                                                                                                    |
| Sauver                                                 | Pressne en charge du dassier de sudvention :                                                                                                    |
|                                                        | Ume: pumpur pumpur pump |
|                                                        | Prinorr *                                                                                                    |
|                                                        | Course * U@gnal.com                                                                                                    |
|                                                        |                                                                                                    |

#### 4. Saisie des données

• À tout moment de la saisie, même si le dossier n'est pas complet, il est possible de le sauvegarder en cliquant sur le bouton « **Sauver les saisies effectuées** », situé en bas à gauche de l'écran :

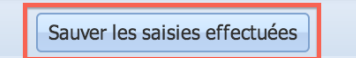

• Chaque champ marqué d'un **astérisque rouge** doit obligatoirement être renseigné :

| Pays : | * |   |  |
|--------|---|---|--|
| Brésil |   | ~ |  |

• Une fois que vous avez commencé à compléter le dossier, il est possible de **visualiser et télécharger vos réponses au format Word** en cliquant sur « Édition du document » en haut de l'écran, ce qui peut vous permettre de dialoguer avec le poste diplomatique avant de valider définitivement votre dossier.

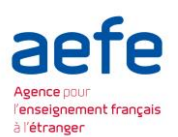

# FLAM Francais Leneue Maternelle

|                                                                                              |                                                                         |                                                               |                                  | <u>^</u>                                  |
|----------------------------------------------------------------------------------------------|-------------------------------------------------------------------------|---------------------------------------------------------------|----------------------------------|-------------------------------------------|
| Flam - Gestion électronique des dossiers                                                     | Version: 1.6                                                            | <u>Sibiu flam</u>                                             |                                  |                                           |
| Français Lângue (Tatemelle                                                                   |                                                                         | GESTION : Dossi                                               | er 🔰 🚺                           |                                           |
| Pensez à <b>enregistrer vos saisies</b> (be                                                  | uton en bas de page) <b>régulièrement</b> , en particulier <b>avant</b> | t de déposer ou supprimer une pièce jointe (dans le pann      | eau de gauche).                  |                                           |
| Note : le <u>dépôt</u> d'une pièce jointe se fait en <u>deux étapes</u> (sélectionner un fic | ier, puis bouton "Sauver" en bas du panneau), tandis que 🖗              | a suppression d'une pièce jointe est immédiate (croix rouge). | L'un comme l'autre entraînent la | perte des modifications non enregistrées. |
|                                                                                              |                                                                         |                                                               |                                  |                                           |
| Télécharger/serveur 🖄 🥙 Création d'un dossier                                                |                                                                         |                                                               |                                  |                                           |
| Liste nominative des enfants                                                                 | 🚔 Edition du document 📙 Editio                                          | on de la lettre de demande                                    |                                  |                                           |
| tations générales II- Public                                                                 | II- Activités 🗍 IV- Animateurs 🗍 V- Locaux 🗍 VI- Finan                  | cement 🗍 VII- CR util subvention 🗍 VIII- Pièces jointes 🗍     | IX- Lettre de demande 🛛 🔶        |                                           |
| Liste des à Monsieur le Directeur de l'Agence                                                | our l'enseignement français à l'étranger                                |                                                               |                                  |                                           |
| Parcourir 23, place de Catalogne                                                             |                                                                         |                                                               |                                  |                                           |
|                                                                                              |                                                                         |                                                               |                                  |                                           |
| Détail du budget prévisionnel     Sous couvert de : *     M la Cappul général de França ou M | l'Ambastadaur de France à (Cupprimer la montion joutie et               | t comolétor b vila)                                           |                                  |                                           |
| Parcourir                                                                                    | rambassadeur de France a (Supprimer la mendon inddie et                 | completer la ville)                                           |                                  | ILUUL                                     |
| Compte-rendu d'utilisation                                                                   |                                                                         |                                                               |                                  | L.                                        |
| Parcourir   Monsieur le Directeur,                                                           | Ouv                                                                     | vrir le document                                              |                                  |                                           |
| Je vous adresse une demande de su                                                            | vention au titre de l'année 2018 relative à la mise en r                | née dans le cadre du dispositif                               | f d'appui financier FLAM         |                                           |
| Rapport sur les actions menées (français langue maternelle).<br>Fannée dernière              |                                                                         | XAX-                                                          |                                  |                                           |
| Parcourir Je transmets les éléments à l'appui d                                              | e cette demande conformément aux instructions édict                     | aire de demande complété, ai                                  | insi que les pièces à joindre    |                                           |
| au dossier.                                                                                  |                                                                         |                                                               |                                  |                                           |
| Cette action est justifiée par : *                                                           |                                                                         | Ouvrir le fichier !                                           |                                  |                                           |
| Tahoma v B Z U A                                                                             |                                                                         | Fermer                                                        |                                  |                                           |
| - Statuts de l'association traduits                                                          |                                                                         |                                                               |                                  |                                           |
| Parcourir                                                                                    |                                                                         |                                                               |                                  |                                           |
| Les continnées hancaires                                                                     |                                                                         |                                                               |                                  |                                           |
| précises (RIB, IBAN, BIC)                                                                    |                                                                         |                                                               |                                  |                                           |
| Parcourir                                                                                    |                                                                         |                                                               |                                  |                                           |
| Autres pièces jointes dans un                                                                |                                                                         |                                                               |                                  |                                           |
| fichier compressé                                                                            |                                                                         |                                                               |                                  |                                           |
| Parcourir                                                                                    |                                                                         |                                                               |                                  |                                           |
|                                                                                              |                                                                         |                                                               |                                  | No. No. All                               |
| Sauver                                                                                       |                                                                         |                                                               |                                  |                                           |
|                                                                                              |                                                                         |                                                               |                                  |                                           |

<u>Attention :</u> l'envoi du document de visualisation au format Word au poste diplomatique n'est pas considéré comme une validation (vous devez ob**ligatoirement valider votre dossier via l'application de gestion de campagne**).

• Une fois la lettre de demande complétée (à l'étape 9), il est possible de la visualiser en cliquant sur le bouton en haut de l'écran « Édition de la lettre de demande » avant la validation de votre dossier.

<u>Attention :</u> les deux parties (pour entrer les données et télécharger les pièces jointes) sont **indépendantes** et doivent être **sauvegardées séparément** au moyen des boutons situés en bas de chaque bloc.

### 5. Dépôt des pièces jointes

- Le dépôt d'une pièce jointe se fait en deux étapes (sélectionner un fichier, puis bouton « Sauver » en bas du panneau), tandis que la suppression d'une pièce jointe est immédiate (croix rouge). L'un comme l'autre entraînent la perte des modifications non enregistrées.
- Pour **joindre les documents électroniques** au dossier, il faut utiliser la **partie gauche du formulaire** et procéder en cliquant sur le bouton « **Parcourir...** » correspondant au document concerné puis choisir le fichier qui doit être déposé :

| 📤 Télécharger/serveur 🌣                           |  |  |  |
|---------------------------------------------------|--|--|--|
| Liste nominative des enfants par<br>niveau/groupe |  |  |  |
| Parcourir                                         |  |  |  |
| Liste des                                         |  |  |  |
| intervenants/animateurs                           |  |  |  |
| Parcourir                                         |  |  |  |
| Détail du budget prévisionnel                     |  |  |  |
| Parcourir                                         |  |  |  |
|                                                   |  |  |  |

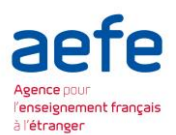

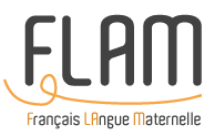

• À tout moment, il est possible de lancer le transfert des documents déjà désignés en cliquant sur le bouton « **Sauver** » situé en bas de l'écran :

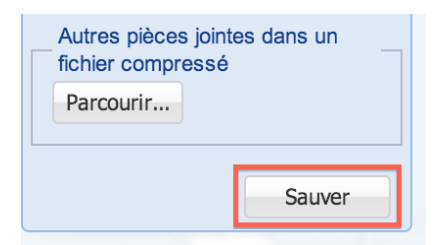

- Lorsqu'un fichier a été déposé dans un emplacement, il est possible de :
  - le **voir / télécharger** : en cliquant sur l'icône de la *petite loupe*
  - le **supprimer** : en cliquant sur l'icône de la *grosse croix rouge*

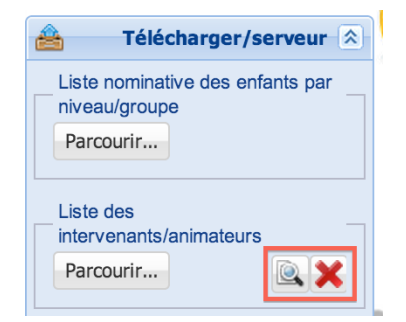

- Répéter l'opération pour les autres documents.
- La taille maximale est de 10 Mo par fichier. Les formats de fichiers acceptés sont :

| - Texte                     | = | .txt ou .rtf  |
|-----------------------------|---|---------------|
| - Adobe Acrobat PDF         | = | .pdf          |
| - Micorosft Word            | = | .doc ou .docx |
| - Microsoft Excel           | = | .xls ou .xlsx |
| - Open Office / LibreOffice | = | .odt          |
| - Image JPEG                | = | .jpg ou .jpeg |
| - Archive Zip               | = | .zip          |

• Pour certains documents, des **modèles sont à votre disposition**. Il vous suffit de les télécharger, les compléter, et les transférer.

Exemple : « Liste nominative des enfants » :

\_\_\_\_ Joindre le fichier contenant la liste nominative des enfants par niveau/groupe.

Pour chaque ligne correspondant à un enfant, il sera précisé ses nom, prénom, âge, nationalité et niveau / groupe. Télécharger le fichier modèle (au format MS Excel).

- Les pièces jointes obligatoires sont les suivantes :
- La liste des enfants ;
- La liste des animateurs ;
- Le budget prévisionnel signé par les représentants de l'association ;
- les statuts de l'association doivent être signés par chaque membre de son conseil d'administration ou instance équivalente ;
- Les statuts traduits en français signés ;

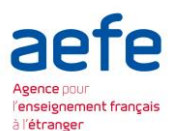

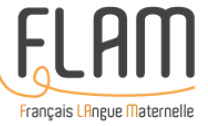

- Le rapport des actions menées l'année précédente (pour les associations ayant perçue une subvention en 2019 uniquement) ;
- Le compte-rendu d'utilisation des fonds (pour les associations ayant perçue une subvention en 2018 uniquement) ;
- Les informations bancaires suivantes :
  - 1. un RIB complet (IBAN+ code SWIFT/BIC) pour les pays qui ont adopté ce système. A défaut la Banque de France rejette systématiquement les virements.
  - 2. Privilégier une attestation avec les coordonnées bancaires fournie par l'établissement bancaire.
  - 3. Si le document n'est rédigé pas en alphabet latin, il faut joindre une traduction (de préférence effectuée par un traducteur assermenté).
  - 4. Le nom de l'association qui figure sur la demande de subvention doit correspondre au nom du titulaire du RIB bancaire.
  - 5. Pour les associations américaines, un chèque « barré » peut être suffisant. Le code SWIFT/BIC à fournir obligatoirement ;
  - 6. Si deux établissements bancaires figurent sur un document bancaire, joindre un chèque barré qui précisera l'établissement teneur du compte ;
  - 7. Le titulaire du compte bancaire doit être l'association bénéficiaire et non pas une personne physique. Si toutefois dans un pays donné ce n'est pas possible compte tenu de la réglementation locale, il faudra impérativement produire une attestation rédigée par les services de l'Ambassade de France.

#### 6. Validation du dossier et transmission au poste diplomatique

• Une fois le formulaire complété et les documents électroniques joints, vérifiez que vous avez sauvegardé toutes les données entrées. Vous pouvez alors **soumettre votre dossier au poste diplomatique** de votre pays en cliquant sur le bouton « **Valider pour transmission au poste diplomatique** » situé en bas de la partie droite de l'écran :

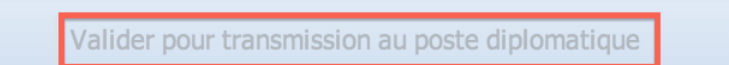

N.B : ce bouton reste **inactif** tant que votre dossier n'est pas complet.

- Un fois votre dossier validé, vous recevrez un courrier électronique vous confirmant la transmission de votre dossier au poste diplomatique. Le poste diplomatique dont vous dépendez recevra également un message d'alerte l'informant que votre dossier est en attente de traitement.
- Si le poste diplomatique souhaite des informations complémentaires, il pourra vous rendre la main. Dans ce cas, il faudra entrer directement en contact avec lui pour savoir ce qu'il vous faut compléter.
- Le détail de votre dossier de demande reste consultable dans l'application durant les dates de la campagne.
- Vous avez également la possibilité de le télécharger au format .doc.

Pour tout renseignement concernant votre dossier en ligne, veuillez contacter : <u>candidatures.associations-flam@aefe.fr</u>